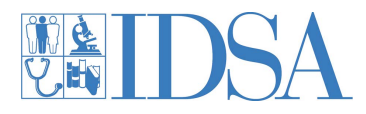

## So, you are trying to purchase the Antimicrobial Stewardship Curricula?

We know the process can be a little tricky. Follow these step by step instructions to help guide you through the process.

## 1. Find the Course Catalog within IDSA Academy

Click here: https://academy.idsociety.org and then select "Catalog" at the top of the page.

|   | HOME | CATALOG | MY ACCOUNT |
|---|------|---------|------------|
| _ |      |         |            |

## 2. After selecting the Faculty or Fellow option of the desired course(s), click the "Register here" button under the "Register" tab

Within the Catalog, if you are registering Fellows or Faculty, you can select either course of each curricula.

| 2019 Core Antimicrobial Stewardship                                                                                 | Curriculum Self Study 11.00 AMA PRA Category 1<br>Credit(s)™                                                                                                    | Enduring                  | \$125.00                            |                        |                                                                                                    |                                                                                                    |
|----------------------------------------------------------------------------------------------------|----------------------------------------------------------------------------------------------------|---------------------------|-------------------------------------|------------------------|----------------------------------------------------------------------------------------------------|----------------------------------------------------------------------------------------------------|
| 2019 Core Antimicrobial Stewardship<br>Faculty                                                                      | Curriculum for                                                                                                    | Enduring                  | \$125.00                            |                        |                                                                                                    |                                                                                                    |
| 2019 Core Antimicrobial Stewardship<br>Fellows                                                                      | Ourriculum for                                                                                                    | Enduring                  | \$75.00                             |                        |                                                                                                    |                                                                                                    |
| Once inside, clic                                                                                                   | k the tab that says "Rec                                                                                                    | gister".                  | DVERVIEW FACULTY A                  | CCREDITATION           | ]                                                                                                    |                                                                                                    |
| Scroll down the p                                                                                                   | bage and click on the b                                                                                                    | utton that                | reads "Regi                         | ster Here".            | Section 4: Antimicrobio                                                                                                    |                                                                                                    |
| Note: If you are pu<br>Fellows, you can lo<br>purchase process.                                                     | rchasing the curriculum or<br>og in or create an account                                                                                                    | to comple                 | Faculty and<br>ete the form a       | nd                     | REGISTER HERE                                                                                                    |                                                                                                    |
| 3. Complete the webform                                                                                             |                                                                                                    |                           |                                     |                        |                                                                                                    |                                                                                                    |
| Once there, complete the webform with all of the required information, including IDSA member numbers if applicable. |                                                                                                    |                           |                                     |                        |                                                                                                    | : more information. This d<br>Stewardship Curriculum E<br>ite as possible.<br>leted until users have logg-<br>rovided |
| At the bottom of<br>or select "Preview<br>information befo                                                          | f page you can either sc<br>w". You must select "Pre<br>ore selecting "Submit".                                                                                                    | ive the dr<br>view'' to i | raft to return l<br>review all of y | ater<br>/our<br>/our   | we below, please provide the name of your Institution, Program<br><b>names and foculty</b> that you are purchasing the 2019 CORE AS<br>docurses selected in the next screen.<br><b>STITUTION</b><br><b>4</b> od your Institution name<br><b>11YF (PISILIBIC &amp; LOUT ID 1</b> | i type, along with the full i<br>Curriculum on behalf of. T                                                           |
| SAVE DRAFT PREVIEW                                                                                                  | Start<br>Please verify that all information is correct before subm<br>NAME OF INSTITUTION Your Institution<br>PROGRAM TYPE (PEDIATRIC OR ADULT ID)<br>Pediatric<br>PROGRAM DIRECTOR/FACULTY ADVISOR | Preview<br>Pitting.       | SAVE DRAFT < PR                     | EVIOUS SUBMIT          | et your program type                                                                                                    |                                                                                                    |
| 4. Select actual<br>Proceed to the B                                                                                | number of Fellows an<br>Bulk Enrollment portion. A                                                                                                    | d Faculty                 | wing the                            | FACULTY REGISTRATION * |                                                                                                    |                                                                                                    |

instructions and available discounts, select the number o

## 5. Complete the checkout process

| instructions and available discounts, select the number of<br>Faculty and Fellows who need access to the curriculum. The<br>previous form submission and these numbers should match.<br>5. Complete the checkout process<br>The number you selected should now be in the cart | - Select -<br>Faculty - 0<br>Faculty - 1, +\$125,00<br>Faculty - 1, +\$125,00<br>Faculty - 2, +\$250,00<br>Faculty - 3, +\$375,00<br>Faculty - 4, +\$500,00<br>Faculty - 6, +\$675,00                                                                                                    |
|----------------------------------------------------------------------------------------------------|----------------------------------------------------------------------------------------------------|
| where you can complete the checkout process.   Image: Process in mind:                                                                                                    | Luct   Attributes   Qtyr   Tortal     0 CORE AS Curriculum - Buik Enrollment<br>culty Registration: Faculy - 1   1   \$125.00     1 Isoury Registration: Fellow/Trainee -<br>Encourty - 1.+5135.00 *   1   \$125.00     Fellow/Trainee - 0   *   Subtotal: \$125.00     rg   UPMIC DAT   DIRDADIT |

Access to the purchased courses and enrollment groups will not be given until payment is received at IDSA. Once payment is received, please allow 24 - 48 business hours to gain access.

Each person requiring access must also log in or create an account within the new LMS to receive course access.